## **Entrance to Open Roberta**

## for use of program-language NEPO

Load https://lab.open-roberta.org/#

Choose Calliope mini as System!

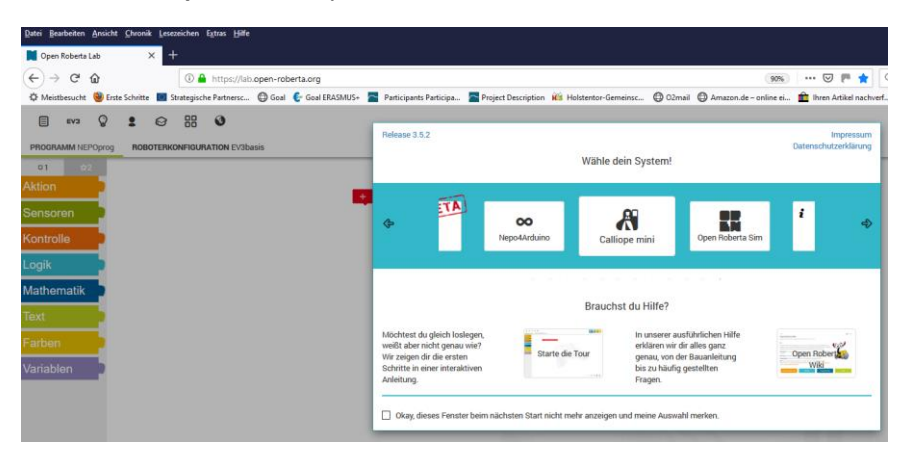

Choose language on the seventh button on top left!

Choose under EDIT the Expert Blocks!

Now you are ready for start!

Use the Simulationsfunction SIM, also without real devices for testing your programs!

Have fun!